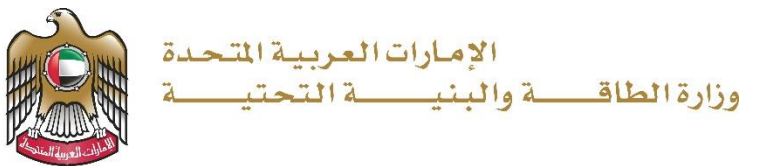

دليل المستخدم

# طلب اصدار ترخيص بحار للعمل على متن السفن

الإصدار 1.0 2023

#### خدمات شؤون البحارة

- 1. الدخول إلى الموقع الالكتروني للوزارة: https://www.moei.gov.ae
- من الصفحة الرئيسية يرجي الانتقال الى دليل الخدمات، ثم اختيار تصنيف "خدمات النقل البحري" و من ثم " خدمات شؤون البحارة" أو البحث من خلال حقل البحث.
  - يمكنكم الاطلاع على "بطاقة الخدمة" أو الدخول مباشرة للخدمة عبر الضغط على زر "ابدأ الخدمة".

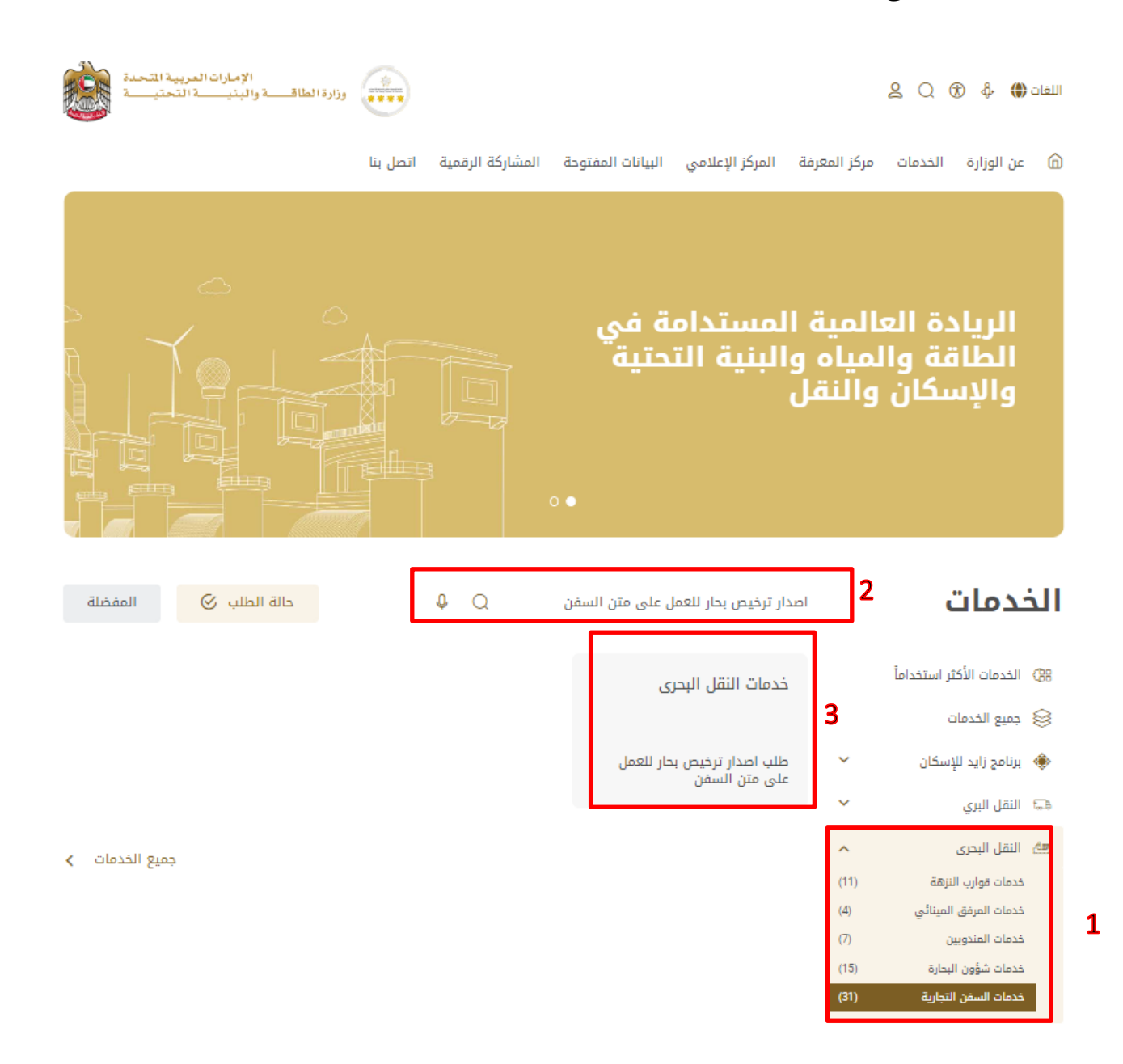

3. سيتم تحويلكم لصفحة تسجيل الدخول عبر الهوية الرقمية.

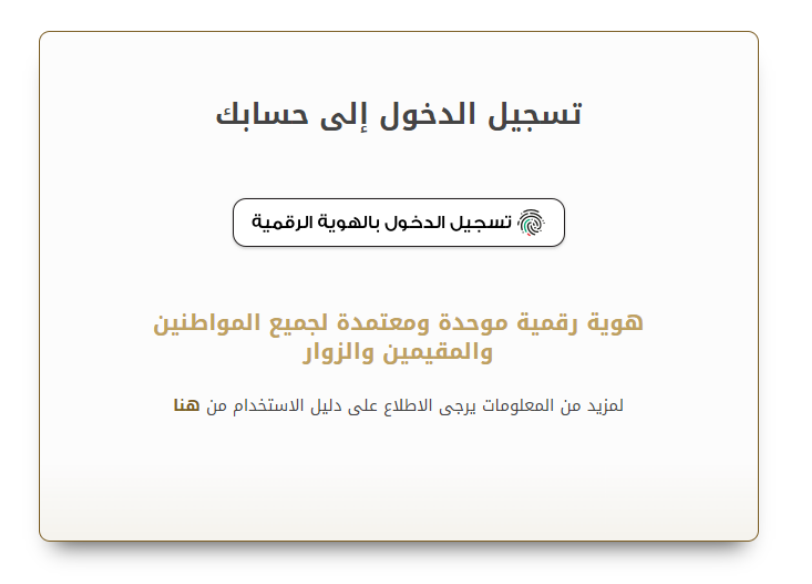

. الموافقة على الشروط و الاحكام و البحث عن المطلوب

| طلب اصدار ترخيص بحار للعمل على متن السفن                                                                                                    |
|----------------------------------------------------------------------------------------------------|
| <b>أحكام وشروط</b><br>إن وازاة الطاقــة و البنيــة التحتيــة غير مسؤولة عن أي تصرف إهمال أو تفويض يمكن أن يتولاه مستخدم الإنترنت على أساس المعلومات المزودة عن نظام الخدمة الإنكتروني هذا. إن وازارة الطاقــة و البنيــة التحتيــة غير مسؤولة عن أي<br>الخلطة أو اهمال أو تمثيل من محدل البيانات اذلي يستخدم الإنترنت على أي إن ماضا من المالية في أي إن المالية و البنيــة التحتيــة غير مسؤولة عن أي<br>البنيــة التحتيــة فير مسؤولة عن عدر مقة المعلومات الموادة من مستخدم اليونات الموالع والت تحت سيطرة وإزام الطاقــة و البنيــة التحتيــة و مع غير مسؤولة عن متم المعلومات بنسك قبل تحليق أي خدمات إلكتونية. إن وازارة الطاقــة و<br>البنيــة التحتيــة فير مسؤولة عن عدر مقة المعلومات الموافع مستخدم اليونات الروابط ليست تحت سيطرة وإزام الطاقــة و<br>مدين فصل في موقع ذات رابط. أو أي تغييرات أو تحديثات تحدث على هذه الموافع. تقدم وازام الطاقــة و البنــة التحتيـة في من وقداً معر ميذه الموافعة من محلونات أي منه منا الموافع أن الروابط أو رابط<br>السرة منات معرفة من عدم رحمة المعلومات الموافعة من مستخدم الروابط ليست تحت سيطرة وازام المالية. و البنيــة اللهــة و البنــة التحقيـة في مع في معرفة المعلومات الموافع المالية المرابط |
| سيب سيبية.<br>وأوافق على شروط وأحكام وزارة الطاقة و البنية التحتية المذكورة أعلاه<br>                                                                                                    |
| ية / الخدمة / خدمات اللقل البدري                                                                                                    |
| طلب اصدار ترخيص بحار للعمل على متن السفن                                                                                                    |
| رقم جواز السفر البحري اسم الشركة                                                                                                    |
| اسم البحار باللغة العربية العربية                                                                                                    |
| ه بحث 🕒 طلب جدید                                                                                                    |

#### وزارة الطاقة والبنية التحتية

## خدمات شؤون البحارة

5. تعبئة بيانات و الطلب تحميل المرفقات المطلوبة.

| Q      | معلومات البحار              |                                      |
|--------|-----------------------------|--------------------------------------|
| -      | مركز التسجيل *              |                                      |
| -      | يرجى الاختيار               | ▼                                    |
| •      | • المهنة                    | منطقة العمل +                        |
| •      | کېير مهندسين                | المياه الاقليمية                     |
| •      | تعبئة البيانات عن طريق *    |                                      |
|        | سحب البيانات عن طريق الهوية | -                                    |
|        | تاريخ الميلاد *             | رقم الهوية  ×                        |
|        | 25/11/1959                  | 2326563<br>x000-x000000-x-784        |
| $\cap$ |                             |                                      |
| 83.33% |                             | 🗴 حفظ ومتابعة لاحقا 🗸 التالي 📉 إلغاء |

|                           | ں بحار للعمل علی متن السفن     | طلب اصدار ترخيد      |
|---------------------------|--------------------------------|----------------------|
|                           | معلومات الرخصة                 | •                    |
| الموظف المسؤول            | اسم الشركة  •<br>یرجی الاختیار |                      |
| السابق 🗸 التالى 🗙 إلغاء 🗸 |                                | 0%<br>إكتمال النموذج |

## خدمات شؤون البحارة

#### وزارة الطاقة والبنية التحتية

|            | معلومات السفينة                                                                                                    |                |
|------------|----------------------------------------------------------------------------------------------------|----------------|
|            | دەنە سۈن: الشركة                                                                                                    |                |
| *          | سم سس ، صرب السفينة - الم التسجيل                                                                                              |                |
|            |                                                                                                    |                |
|            | يمكن الكتابة باللغة العربية أو اللغة الإنجليزية<br>ميناء التسجيل *                                                             |                |
|            |                                                                                                    |                |
|            | يمكن الكتابة باللغة العربية أو اللغة الإنجليزية                                                                                |                |
|            |                                                                                                    | 0%             |
|            |                                                                                                    | إكتمال النموذج |
|            |                                                                                                    |                |
| -          | صورة من شهادة تسجيل السفينة/ترخيص ملاحي ساري المفعول  *<br>                                                                    |                |
| <b>∃</b> ∱ | اسحب الملمات هنا<br>الملفات المسموح بإرفاقها (pgjpeg.png.bmp.gif.pdf) بأقصى عدد 4 ملفات وما يصل إلى 4 ميقا بايت الحجم          |                |
|            | صورة الجواز البحري +                                                                                                    |                |
|            | <b>اسحب الملفات هنا</b><br>الملفات المسموح بإرفافها (hog.jpeg.png.bmp.gif.pdf) بأقصى عدد 4 علفات وما يصل إلى 4 ميقا يايت الحجم |                |
|            | نسخة من الشهادات الحتمية  *                                                                                                    |                |
| <b>₽</b>   | <b>اسحب الملفات هنا</b><br>الملفات المسعوح بإرفاقها (pgjpeg.pngbmp.gif.pdf) بأقصى عدد 4 ملفات وما يصل إلى 4 ميقا بايت الحجم    |                |
|            | صورة الشهادة الأهلية ونسخة التحقق من الشهادة صادرة من دولة العلم أو موقع المنظمة البحرية الدولية •                             |                |
| B          | <b>اسحب الملفات هنا</b><br>الملفات المسموح بإرفاقها (pgjpeg.png.bmp.gif.pdf) بأقصى عدد 4 ملفات وما يصل إلى 4 ميغا بايت الحجم   |                |
|            | صورة جواز السفر - و الإقامة للعمل في المياة الإقليمية او صورة عن بطاقة الهوية (وجهي البطاقة) •                                 |                |
| Ð          | اسحب الملفات هنا<br>الملفات المسموح بإرغافها (pgjpeg.png.bmp.gif.pdf) بأقصى عدد 4 علفات وحا يصل إلى 4 ميقا بايت الحجم          |                |
|            | الفحص الطبي للبحار •                                                                                                    |                |
| <b>₽</b>   | <b>اسحب الملغات هنا</b><br>الملفات المسموح بإرفاقها (pgjpeg.png.bmp.gif.pdf) بأقصى عدد 4 ملفات وما يصل إلى 4 ميڤا بايت الحجم   |                |
|            | بطاقة المندوب سارية المفعول –وجهي البطاقة ×                                                                                    |                |
|            | <b>اسحب الملقات هنا</b><br>الملفات المسموح بإرفاقها ((pg.jpeg.png.bmp.gif.pd) بأقصى عدد 4 ملفات وما يصل إلى 4 ميڤا بايت الحجم  |                |
|            |                                                                                                    | ~              |

## خدمات شؤون البحارة

وزارة الطاقة والبنية التحتية

| ، بحار للعمل على متن السفن                    | طلب اصدار ترخيص        |
|-----------------------------------------------|------------------------|
| خدمات ذات علاقة                               | •                      |
| تصديق عقود العمل البحري •<br> نعم<br> لا      |                        |
| 🛛 حفظ ومتابعة لاحقا 🗲 السابق 🗸 التالى 🗙 إلغاء | 100%<br>إكتمال النموذج |

| حار للعمل على متن السفن              | طلب اصدار ترخيص ب      |
|--------------------------------------|------------------------|
| حفظ وإنهاء الطلب                     | •                      |
| والدفر ان                            | •                      |
|                                      |                        |
|                                      |                        |
| 🗟 حفظ ومتابعة لاحقا 🔿 السابق 🗸 إلغاء | 100%<br>إكتمال النموذج |

6. ارسال الطلب بالضغط على "إرسال"،.

7. رضاكم غايتنا، يرجى تعبئة الاستبيان الخاص بالرضا عن الخدمة الإلكترونية ، عند ظهور النافذة المنبثقة التالية:

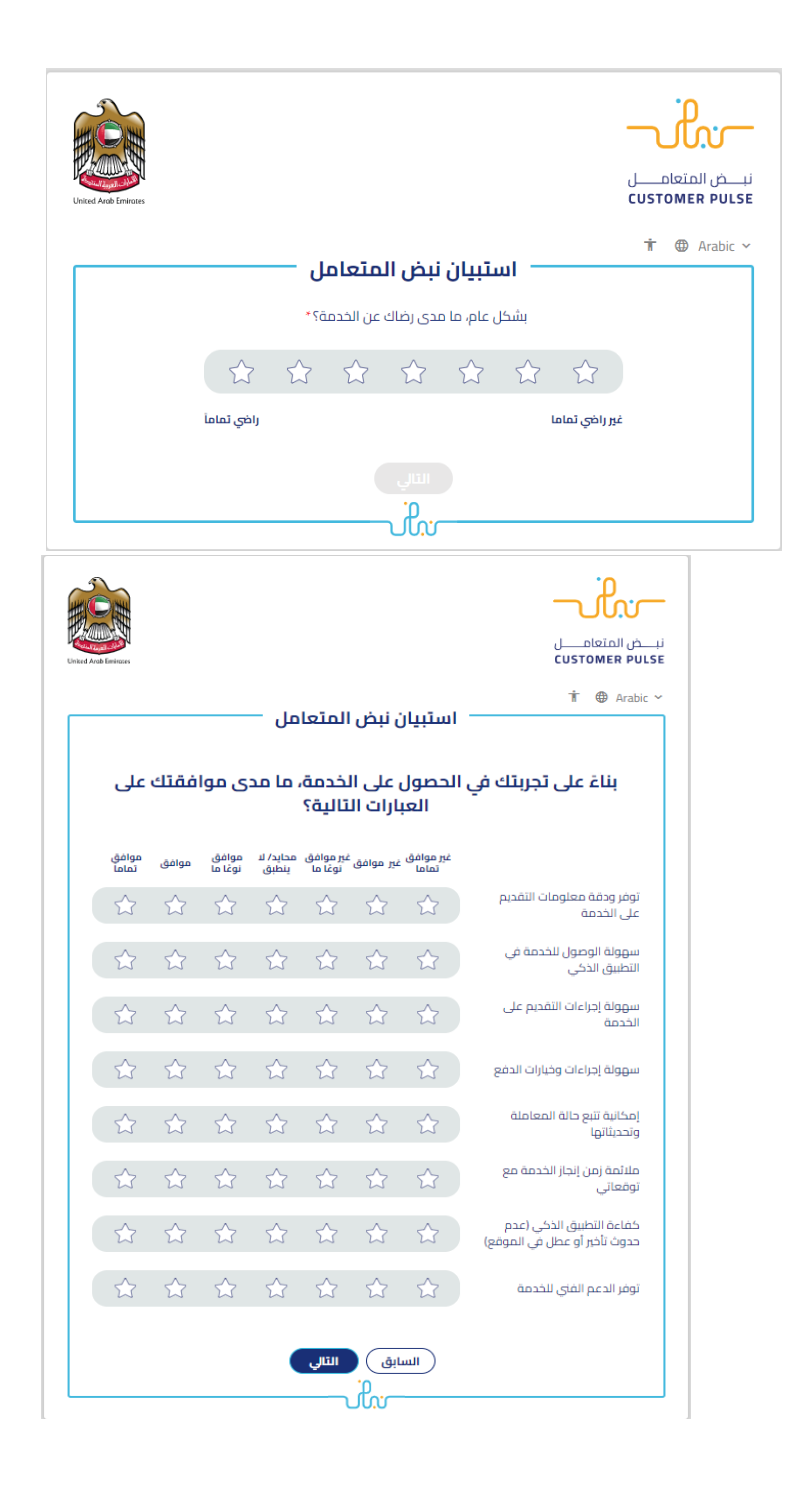

| Lined Arek Encices |                                                    | <br>cust |            |
|--------------------|----------------------------------------------------|----------|------------|
|                    | —— استبيان نبض المتعامل                            | Ť        | ⊕ Arabic ~ |
|                    | هل هناك شيء آخر تود مشاركتنا به؟                   |          |            |
|                    | يرجى الإختيار                                      |          |            |
|                    |                                                    |          |            |
| ~                  | 2000 حروف متبقية                                   |          |            |
|                    | للتواصل، يرجى إدخال رقم هاتفك أو البريد الالكتروني |          |            |
|                    |                                                    |          |            |
|                    | السابق<br>م:<br>ان ان                              |          |            |

- بعد اعتماد الطلب من قبل الوزارة، ستصلكم الشهادة المطلوبة تلقائيا عبر البريد الالكتروني، كما يمكنكم الإطلاع وتحميل الملفات من خلال صفحة المتعامل من خلال حالة الطلب أو من خلال صفحة طلباتي:
  - a. الضغط على رابط "طلباتي" كما هو موضح في الصورة

| مرديا.<br>الإشعارات مريبة الخدمة ٧ يتجربة الخدمة ٧ | الله علياتي طلباتي | 80 اللوحة الرئيسية |
|----------------------------------------------------|--------------------|--------------------|
|----------------------------------------------------|--------------------|--------------------|

## b. إمكانية البحث و الفرز حسب حالة الطلب/تاريخ الطلب/الرقم المرجعي/اسم الخدمة:

|                 | 🗐 طلباتي             |
|-----------------|----------------------|
| خدمة            | الخدمات بحسب التهنيف |
| ىرچى الاختيار 🗸 | خدمات النقل البدري   |
| برکة PRO        | شركاتي شر            |
| ىرچى الاختيار 🗸 | یرچی الاختیار        |
|                 | حالة الطلب           |
|                 | یرجی الاختیار        |
|                 | الكلمة (رقم الطلب)   |
|                 |                      |
|                 | استخدم النطاق الزمني |
|                 | بحث إعادة تعيين      |